# Коммутационный радиомодуль (основной)

### Режимы отопление и охлаждение с ручным переключением

- Радиус действия сигнала до 50м в зданиях
- Недельное программирование
- 9 заводских и 12 пользовательских программ
- Графическая индикация программ
- Индикация установленной и комнатной температуры при помощи (ОК) для каждой зоны
- Рабочие режимы: АВТОматический, комфортный, ночной и незамерзания
- Функция «Отпуск»
- Возврат к заводским настройкам
- Сохранение настроек при выключении
- 3-х часовой запас хода внутренних часов при сбоях
- Меню параметров: выбор индикации дисплея, включения
  сигнала тревоги, выбор типа сервопривода, защита клапана и насоса от заклинивания, включение функции охлаждение, ITCS (система умного управления температурой)

## ТЕХНИЧЕСКИЕ ДАННЫЕ

| Рабочая температура                  | 0 – 50 °C                                                                            |
|--------------------------------------|--------------------------------------------------------------------------------------|
| Вид регулирования                    | ПИ-регулирования (установка в меню параметров)<br>Цикл: 3 минут выкл., 2 минуты вкл. |
| Переключающие выходы                 |                                                                                      |
| Зоны (сервоприводы):                 | Реле 5А / 250 В                                                                      |
| Hacoc:                               | 1 Реле 8А / 250 В                                                                    |
| Дополнительный (напр. логика котла): | 1 Реле 8А / 250 В (беспотенциальный)                                                 |
| Частота радиосигнала                 | 433,92 МГц, < 10МВт                                                                  |
| Радиус действия                      | ок. 180 м на открытой местности; ок. 50 м в зданиях                                  |
| Нормы и стандарты                    | CE. EN 300220-1, -2, EN 301489-1, -3                                                 |
| Напряжение                           | 230 В (± 10 %), 50 Гц                                                                |
| Версия программного обеспечения      | Номер версии возникает на дисплее во время выключения : 3.0х                         |

### символы дисплея

- (1) Режимы работы (активный режим в рамке)
- (2) Время или установленная температура
- (3) Функция «Отпуск» активирована
- (4) Нагрев
- (5) Номер зоны <u>или</u> значение комнатной температуры <u>или</u> температуры незамерзания
- (6) Графическая индикация комнатной температуры (10-ступенчатая)
- (7) Графическое изображение программы
- (8) День недели
- (9) Временное прерывание программы (без функции)
- (10) Формат времени 12/24 <u>и</u> температуры °C / °F
- (11) Индикация заряда батарейки (без функции)
- (12) Символ режима ОХЛАЖДЕНИЕ
- (13) Символ режима Охлаждение  $\mathcal{X}$  / сивол режима отопление

### Особые сообщения дисплея:

- FL.I: Внешний датчик термостата данной зоны, выполняет функцию нижнего ограничителя температуры.
- FL.h: Внешний датчик термостата данной зоны, выполняет функцию верхнего ограничителя температуры.
- OFF: Термостат выключен

### Клавиатура

- Кнопка подтверждения (ОК)
- 🔮 Кнопка «плюс» (+)
  - Кнопка «минус» (-)
  - Кнопка перемещения влево (◄)
- 🕟 Кнопка перемещения вправо (►)

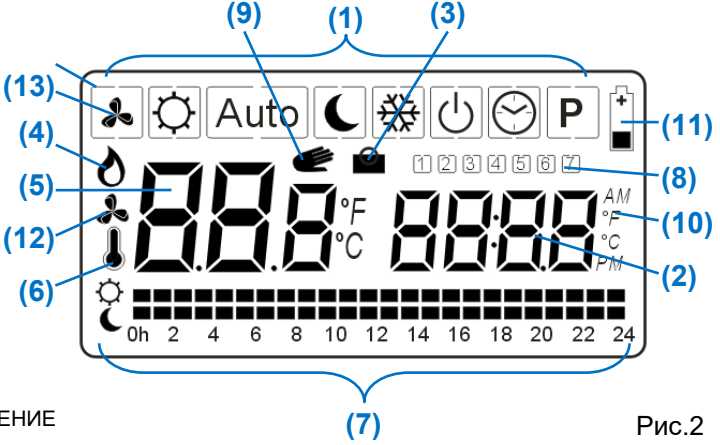

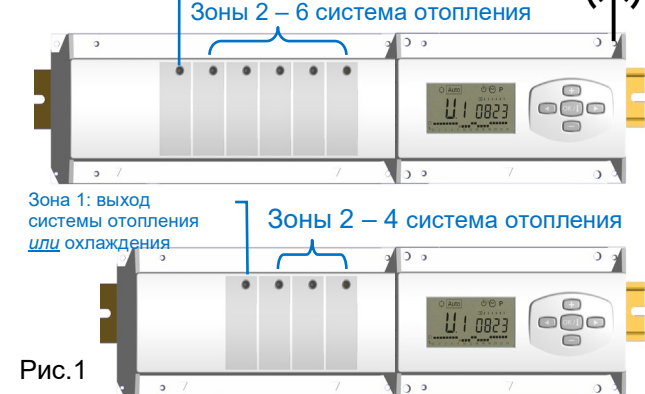

Зона 1 выход системы отопления или охлаждения

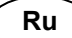

## КОМБИНАЦИИ ОСНОВНОГО И ДОПОЛНИТЕЛЬНЫХ МОДУЛЕЙ

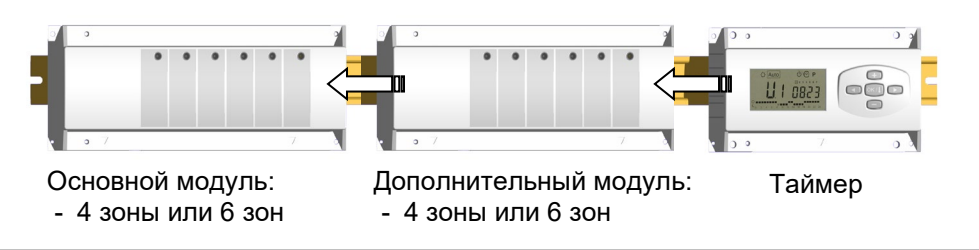

### РАБОЧИЕ РЕЖИМЫ И МЕНЮ ПРОГРАММ

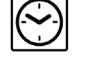

#### Установка времени и дня недели

| Установите при помощи (+) и (-) кол-во минут и подтвердите (OK)          | 823     |
|--------------------------------------------------------------------------|---------|
| Установите при помощи (+) и (-) кол-во часов и подтвердите ( <b>ОК</b> ) | 0823    |
| Установите при помощи (+) и (-) день недели и подтвердите (OK)           | 1 2 3 4 |

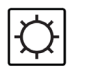

#### Комфортный режим

В комфортном режиме радиомодуль поддерживает в помещениях установленную на термостатах температуру в течении неограниченного времени.

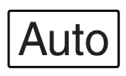

#### Автоматический режим

Работа термостатов по программам (9 заводских программ: P1-P9 и 12 пользовательские программы: U1-U12). Каждая программа определяет периоды времени, в течении которых термостаты работают

= по комфортной температуре, установленной на термостатах

или

= по ночной температуре, установленной на термостатах

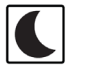

#### Режим пониженной (ночной) температуры

Работа в течении неограниченного времени по температуре, <u>на 4 °C ниже</u> установленной на термостатах температуры.

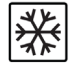

#### Защита от замерзания (незамерзания)

В данном режиме термостаты поддерживают минимальную температуру, необходимую для предотвращения замерзания системы в течении неограниченного времени. Дисплей показывает установленную температуру незамерзания (заводская установка: 6 °C). При помощи (+) и (-) можно изменить температуру незамерзания (от 0,5 до 10 °C). Радиомодуль поддерживает в доме температуру незамерзания, игнорируя при этом настройки самих термостатов. Комнатные термостаты посылают на радиомодуль данные о комнатной температуре.

#### Функция «Отпуск» (Временный выход из автоматического режима)

Функция применяется для временного перехода от автоматического к одному из ручных режимов и возврату к автоматическому режиму по истечении заданного времени

(напр. комфортный режим на время праздника или режим незамерзания на время отпуска).

Нажмите несколько раз на (◀) и (►) пока на экране не начнет мигать символ чемодана вместе с надписью « no » (Рис.3). Затем вве¬дите при помощи (+) и (-) количество часов ( Н ) от 1 до 24 или ко¬личество дней ( d ) от 1 до 95.

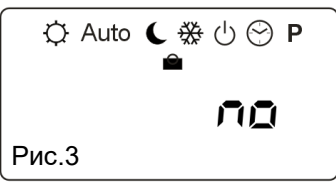

Выберите при помощи (◀) и (►) один из режимов работы ۞, **€** или о истечению заданного промежутка времени модуль вернется к работе в автоматический режим Auto.

#### Выключение модуля

Данная функция применяется для отключения системы отопления. Во время отключения на дисплее модуля в течении прим. 5 секунд возникает номер версии программного обеспечения, после чего дисплей гаснет. Для включения модуля достаточно нажать на любую кнопку и при помощи (◀) и (►)в течении 3 секунд перейти к другому режиму, чтобы избежать повторного отключения модуля.

#### ▲ ВНИМАНИЕ: СИСТЕМА ОТОПЛЕНИЯ МОЖЕТ ЗАМЕРЗНУТЬ ПРИ ВЫКЛЮЧЕНИИ МОДУЛЯ!

#### Меню программ

**ВНИМАНИЕ:** до начала работы в данном режиме проведите инициализацию термостатов (*>* **РЕЖИМ** ИНИЦИАЛИЗАЦИИ).

При помощи (◀) и (▶) перейдите в меню программ Р. Для выбора или назначения программ отдельным зонам прочтите раздел:

#### (→ПРИСВОЕНИЕ ПРОГРАММ ОТДЕЛЬНЫМ ЗОНАМ).

- Заводские программы Р1 Р9 нельзя изменить.
- Пользовательские программы U1 U12 могут быть изменены.

Для того, чтобы узнать как настроить пользовательские программы прочтите раздел:

#### (→ПОЛЬЗОВАТЕЛЬСКИЕ ПРОГРАММЫ U1 – U12).

## РЕЖИМ ИНИЦИАЛИЗАЦИИ

### (установка связи между радиотермостатом и зонами модуля)

Начните с инициализации комнатных термостатов. Это облегчит дальнейшую работу по присвоению программ отдельным термостатам в меню программ Р!

- Подготовьте термостаты к работе (см. руководства по эксплуатации термостатов) и разместите их в 1. выключенном состоянии в непосредственной близости от модуля (до 1м).
- 2. Чтобы не перепутать термостаты во время инициализации, рекомендуется разметить их (напр. жилая комната, кухня, ванная и т.д.).
- 3. Перейдите в режим инициализации модуля:
  - А. Войдите в МЕНЮ ПАРАМЕТРОВ: для этого в главном меню модуля перейдите на символ комфортного режима Ф при помощи (◄) и (►). Нажмите одновременно на кнопки (**OK**) и (**◄**) пока на дисплее не появится сообщение «F.0 PrOG» (Рис.4).
  - Б. При помощи (▶) перейдите к пункту меню « rF Init » (Рис.5).
  - В. Нажмите на (OK). На дисплее появится сообщение «01 Init» (Рис.6) и зеленый диод зоны 1 (Рис.1) начинает мигать.
- 4. Выделите одну зону или группу зон модуля, которая должна быть связана с первым термостатом.
  - А. Перейдите к зоне при помощи (◄) или (►): зеленый диод зоны начинает мигать, а на дисплее возникнет сообщение с номером соответствующей зоны (напр. «02 Init» для зоны 2).
  - Б. Выделите зону для инициализации при помощи (+). Мигающий свет зеленого диода зоны сменяется на непрерывный зеленый свет, а диод следующей зоны начинает мигать (за исключением зоны 6, диод которой продолжает мигать при выделении).

Примечание: Если одна из зон была выделена по ошибке, то перейдите к этой зоне при помощи (◄) или (►) и отмените выделение при помощи (-): диод данной зоны должен погаснуть, а диод следующей начинает мигать.

- 5. Перейдите в режим инициализации термостата (см. руководства по эксплуатации термостатов WFHT-RF BASIC, WFHT-LCD-RF, MILUX-RF).
- 6. При успешной инициализации на дисплее модуля пробегает двойной пунктир (Рис.7), а диоды выделенных зон гаснут.
- 7. Выключите термостат и повторите шаги 4 – 6 для следующих термостатов.

После успешного завершения инициализации последнего термостата, выйдите из

режима инициализации модуля, нажав на (ОК) в течении 5 секунд. Модуль продолжит работу в автоматическом режиме.

## ПРОГРАММЫ

8.

#### Модуль поставляется с 9 заводскими стандартными недельными программами.

Под программой подразумевается поддержание системой комфортной и ночной температур в течении заданных в ней отрезков времени с шагом в 1 час. Текущая программа отображается на дисплее (7, рис. 2, стр. 1) в виде пунктира (1 штрих = 1 час): штрихи, расположенные напротив символа 🗘 соответствуют времени работы по температуре, установленной непосредственно на термостате, а штрихи, расположенные напротив символа С, соответствуют работе по температуре на 4°С ниже установленной на термостате. Значение поддерживаемой температуры устанавливается непосредственно на термостате.

Каждому термостату и всем связанным с ним зонам можно назначить одну из 9 заводских или 12 пользовательских программ. Термостаты начинают работать по программе в автоматическом режиме Auto.

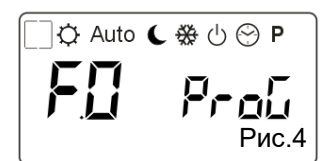

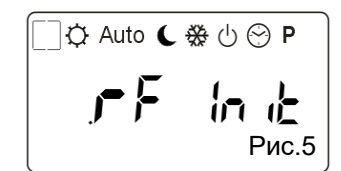

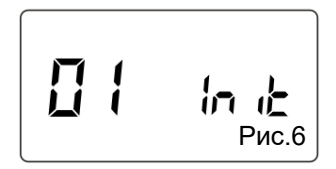

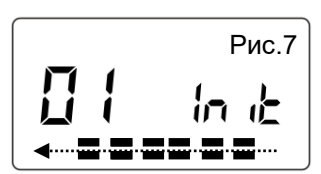

## ПРИСВОЕНИЕ ПРОГРАММ ОТДЕЛЬНЫМ ЗОНАМ

**ВНИМАНИЕ:** Проведите сначала инициализацию. Учтите, что к клемме одной зоне радиомодуля можно подключить два сервопривода, т.е. от одной зоны можно управлять двумя контурами отопления.

Пример: Вы хотите, чтобы **зоне 1** соответствовала жилая комната, имеющая два контура отопления. Тогда подключите оба сервопривода этих контуров к клеммам **зоны 1**. Термостат, находящийся в жилой комнате должен быть также привязан к **зоне 1** (→ **РЕЖИМ ИНИЦИАЛИЗАЦИИ**).

Теперь можно приступить к присвоению программ зонам модуля.

Перейдите курсором при помощи (◀) и (►) на символ 🕑 и нажмите на (ОК). Дисплей показывает номер выбранной зоны (5, рис. 2) и день недели (9, рис. 2).

При помощи (◀) и (▶) выберите день недели (день 1 = понедельник, день 7 = воскресенье).

При помощи (+) и (–) выберите номер зоны. Зеленый диод выбранной зоны начинает мигать, в то время как на дисплее мигает соответствующий номер зоны (5, рис. 2). Подтвердите выбор при помощи (ОК).

УКАЗАНИЕ: если в процессе инициализации один термостат был «привязан» к нескольким зонам, то при присвоении программ диоды этих зон будут мигать одновременно. Таким образом всем зонам, связанным с одним термостатом, можно присвоить только одну программу.

Номер выбранной программы (2, рис. 2) начнет мигать. При помощи (+) и (-) выберите одну из стандартных программ P1 – P9 и подтвердите выбор (OK).

## ГРАФИЧЕСКОЕ ПРЕДСТАВЛЕНИЕ ПРОГРАММ Р1 – Р9

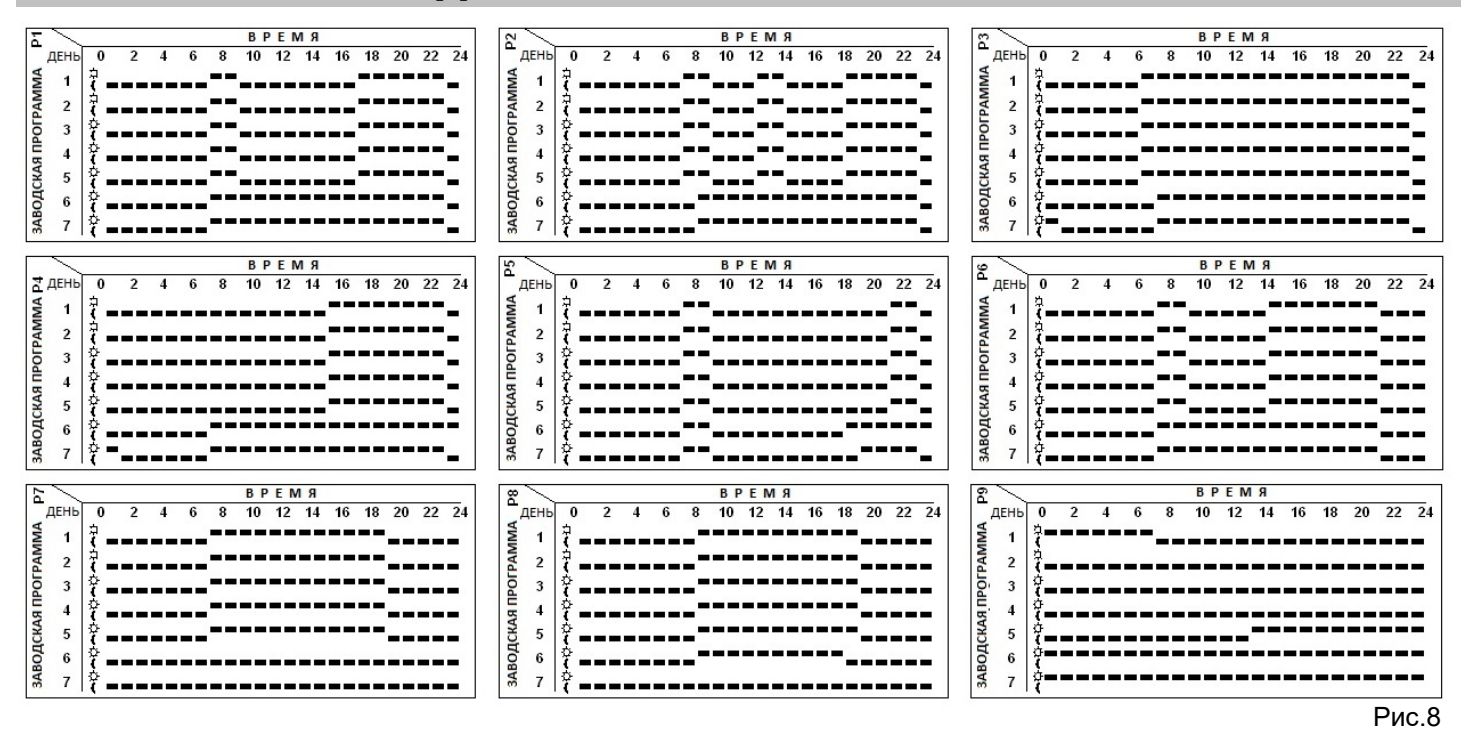

ПОЛЬЗОВАТЕЛЬСКИЕ ПРОГРАММЫ U1 – U12

Переведите курсор на меню программ Р и нажимайте на (-) до появления на дисплее одной из пользовательских программ U1 - U12. Выберите одну из программ при помощи (OK). На дисплее мигает время (2, рис. 2).

При помощи (◀) и (▶) перемещайте курсор временной оси пунктирной линии (7, рис. 2). При помощи (+) установите штрих напротив символа Ф или при помощи (-) напротив символа С.

**ВНИМАНИЕ:** после подтверждения последнего дневного шага программы (24часа) курсор переходит к программированию для следующего дня. Модуль автоматически сохраняет программу предыдущего дня для следующего дня и предлагает подтвердить ее без изменений при помощи (**OK**). При помощи (**◄**) и (**►**), а также (**+**) и (-) можно изменить программу следующего дня.

Пример: ночная температура с 0:00 до 7:00 и комфортная с 7:00 до 24:00:

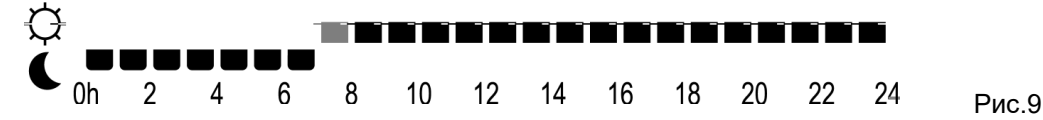

**УКАЗАНИЕ:** в программе можно установить времена работы по комфортной и ночной температуре, но не саму температуру, которая устанавливается только на комнатных термостатах. Задайте программу для каждого дня недели. Нажатием на **(OK)** в 7 дне, вы сохраните недельную программу и перейдете в главное меню. В автоматическом режиме <u>Auto</u> выполняется программа для выбранных зон.

СВЕТОДИОДНАЯ ИНДИКАЦИЯ

#### Зеленый свет

В следующих рабочих режимах 🌲 🗘 Auto 🕻 🔆 🖰 Р мигающий зеленым светом диод сигнализирует о приеме сигнала.

Зеленый мигающий свет может показывать выбранную зону или группу зон, связанную с одним термостатом.

#### Красный цвет

Красный цвет сигнализирует о нагреве или охлаждении зоны или группы зон (в зависимости от выбранного режима отопления или охлаждения). Независимо от типа системы (отопления или охлаждения) и типа сервоприводов (NC = нормально закрытый или NO = нормально открытый) контрольно-регулирующие клапаны открываются.

Выбор функции ОТОПЛЕНИЕ или ОХЛАЖДЕНИЕ, а также выбор типа сервопривода осуществляется в меню параметров (**→МЕНЮ ПАРАМЕТРОВ**).

Красный мигающий диод (1 мигание в секунду) сообщает, что соответствующая зона модуля не получала в течении более чем 2 часов никакого сигнала от связанного с ней термостата. Если в **МЕНЮ ПАРМЕТРОВ** параметру «F.1» присвоено значение «bUZZ», то включается дополнительно звуковой сигнал. Для выключения сигнала измените значение параметра «F.1» на «no» или проверьте и восстановите радиоприем.

### МЕНЮ ПАРАМЕТРОВ

Настройка параметров может производиться специалистом или частично пользователем (напр. индикация температуры в °C или °F). Тем не менее во избежание аварийных ситуаций мы рекомендуем предоставить работу по настройке меню параметров специалистам.

Для входа в меню параметров перейдите при помощи (◀) или (►) к символу ۞. <u>Нажмите одновременно</u> на (OK) и (◀) пока на дисплее возникнет сообщение «F.0 PrOG» (Рис.4).

Перемещение по меню параметров осуществляется при помощи (◄) и (►).

Для изменения параметра нажмите на **(ОК)**. Текущее значение параметра начинает мигать, после чего его можно изменить при помощи **(+)** или **(-)**.

Для выхода из меню параметров перейдите при помощи (►) к параметру « End » и нажмите на (OK).

| СЕРВИСНОЕ МЕНЮ ПАРАМЕТРОВ                |      |                                                                                                    |                                |  |
|------------------------------------------|------|----------------------------------------------------------------------------------------------------|--------------------------------|--|
| Параметр,<br>значение<br>по<br>умолчанию |      | Значение параметров                                                                                                    | Альтерна<br>тивное<br>значение |  |
| F.0                                      | PrOG | Рабочая индикация дисплея                                                                                                    | EASY                           |  |
|                                          |      | EASY: простая индикация, т.е. дисплей показывает все режимы и меню программ<br>EASY: простая индикация, т.е. дисплей показывает следующие режимы Ф, <b>К</b> , <b>*</b>                                                                                                    |                                |  |
| F.1                                      | no   | Аварийный звуковой сигнал при прекращении радиосигнала<br>no: аварийный звуковой сигнал выключен<br>buZZ: при прерывании радиосигнала от одного из термостатов (напр. севшие<br>батарейки) в течении более 2 часов, включается аварийный звуковой сигнал.                                                     | bUZZ                           |  |
| F.2                                      | NC   | Тип сервопривода<br>NC нормально закрытый сервопривод.<br>NO нормально открытый сервопривод.                                                                                                    | NO                             |  |
| F.3                                      | no   | Защита коллекторных клапанов от залипания<br>no: защита отключена<br>ACtU: 5-минутное тестовое включение в 12:00 сервоприводов тех зон, которые в<br>течении последних 24 часов не получали сигнала с требованием нагрева от<br>термостатов.<br>Внимание: соответствующий контур теплых полов может нагреться | ACtU                           |  |
| F.5                                      | 01   | Функция отопление или охлаждение (для 1 зоны)<br>01 все зоны подключены к системе отопления<br>H:С включение функции охлаждение, т. е. комбинированная работа системы<br>отопления и охлаждения (ручное переключение)                                                                                         | H:C                            |  |

| J.0 | °C      | Индикация температуры в °С или в °F                                                                 | °F   |
|-----|---------|----------------------------------------------------------------------------------------------------|------|
| J.1 | 24H     | Формат времени 24 или 12 часов                                                                      | 12H  |
| J.2 | :15     | Длительность цикла в минутах                                                                        | :08  |
|     |         | 8: для быстрых систем (напр. радиаторных)                                                           |      |
|     |         | 15: для инертных систем (напр. теплые полы)                                                         |      |
| J.3 | 2.0     | Установка полосы ПИ-регулирования в ° К                                                             | 1.2  |
|     |         | 1.2° К: позволяет регулировать температуру с большей точностью, подходит толь-                      |      |
|     |         | ко для быстрых систем. Выбор значения 1.2° К в инертных системах может при-                         |      |
|     |         | вести к значительным температурным колебаниям (температура отклоняется от                           |      |
|     |         | заданного значения на более чем 1.2°К в течении длительного времени).                               |      |
| J.5 | PUMP    | Защита насоса от заклинивания                                                                       | no   |
|     |         | PUMP: 2-х минутный ежедневный тестовый запуск насоса в12:00, если реле (авто-                       |      |
|     |         | матика насоса) не срабатывало в течении последних 24 часов.                                         |      |
|     |         | по: защита отключена                                                                                |      |
| J.6 | no      | ITCS система умного управления температурой                                                         | ltCS |
|     |         | по: система отключена                                                                               |      |
|     |         | ItCS: система включена                                                                              |      |
|     |         | При работе по программе радиомодуль включает обогрев заранее для достижения                         |      |
|     |         | установленной температуры в помещении в заданное время на основании преды-                          |      |
|     |         | дущих данных. Происходит самообучение системы управления температуры под                            |      |
|     |         | конкретные условия эксплуатации.                                                                    |      |
| С   | Lr ALL  | ALL Возврат к заводским настройкам (RESET)                                                          |      |
|     |         | Для сброса существующих настроек и возврата к заводским нажмите в течении 5 секунд на <b>(ОК)</b> . |      |
|     |         | Связи термостатов с зонами модуля (инициализация) будут также уничтожены.                           |      |
| · · | rF Init | Init Радио инициализация                                                                            |      |
|     |         | см. раздел ( <b>→</b> РЕЖИМ ИНИЦИАЛИЗАЦИИ)                                                          |      |
|     | End     | Нажмите <b>(ОК)</b> для выхода из меню параметров.                                                  |      |

### ФУНКЦИИ ОТОПЛЕНИЕ И ОХЛАЖДЕНИЕ

При присвоении параметру «F.5» значения «01» (→ МЕНЮ ПАРАМЕТРОВ) радиомодуль управляет только системой отопления.

При этом клеммы всех зон модуля могут быть подключены к сервоприводам (→ Рис.1).

При присвоении параметру «F.5» значения «H:C» (> МЕНЮ ПАРАМЕТРОВ) радиомдуль может применяться для управления системой отопления и системой охлаждения. В основном меню дисплея активируется символ  $\lambda$  (14, рис. 2). Перейдя на этот символ, можно выбрать один из режимов работы при помощи (+) или (-): режим ОТОПЛЕНИЕ ИЛИ РЕЖИМ ОХЛАЖДЕНИЕ.

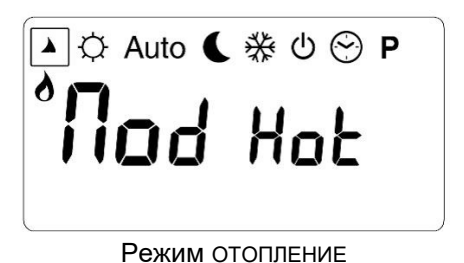

ג≎ Auto **€ ⅔ ט פ ף** ג**ווטל נון ל** 

Режим охлаждение

При выборе режима охлаждение к клеммам зоны 1 нельзя подключить сервоприводы (→ Рис.1). Они служат для управления работой хладогенератора и / или клапана. Если термостат одной из зон посылает сигнал с требованием охлаждения, то реле зоны 1 включает подключенный к ее клеммам прибор (реле 5А / 230 В, живой контакт). При выборе режима ОТОПЛЕНИЕ зона 1 не используется.

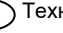

### МОНТАЖ В ЗАЩИТНОМ ШКАФУ

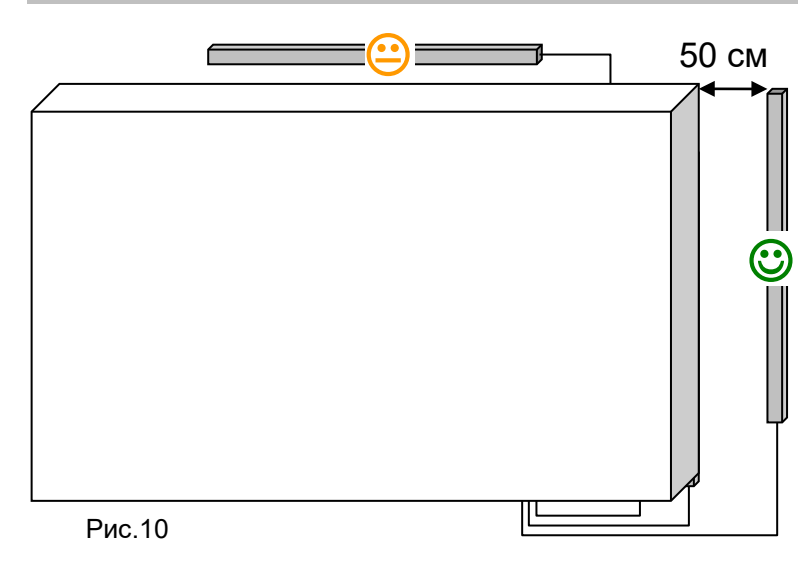

посылает радиосигнал на модуль каждые 3 минуты.

Для достижения максимального качества приема антенна должна быть установлена в вертикальном положении минимум в 50см от защитного шкафа.

Если антенна монтируется непосредственно на шкафу, качество сигнала заметно снизится.

При монтаже антенны в горизонтальной позиции может также оказать негативное влияние на сигнал.

#### Проверка качества передачи сигнала

- 1. Принесите термостат в комнату, в которой он должен быть установлен.
- 2. Закройте двери и перейдите к радиомодулю.
- 3. Проверьте, мигают ли диоды соответствующих зон при получении радиосигнала. Термостат
- 4. Если диоды соответствующих зон не мигают в течении 5 минут, то модуль находится вне зоны приема сигнала. Проверьте в данном случае подключение антенны к таймеру модуля. При необходимости перенесите место монтажа антенны ближе к термостатам.

#### **ЧЗВ**

Вопрос: Можно ли изменить в ночном режиме С интервал понижения температуры?

Ответ: Нет. Разность составляет всегда 4 К.

## СХЕМА ПОДКЛЮЧЕНИЯ ДЛЯ РЕЖИМА ОТОПЛЕНИЕ

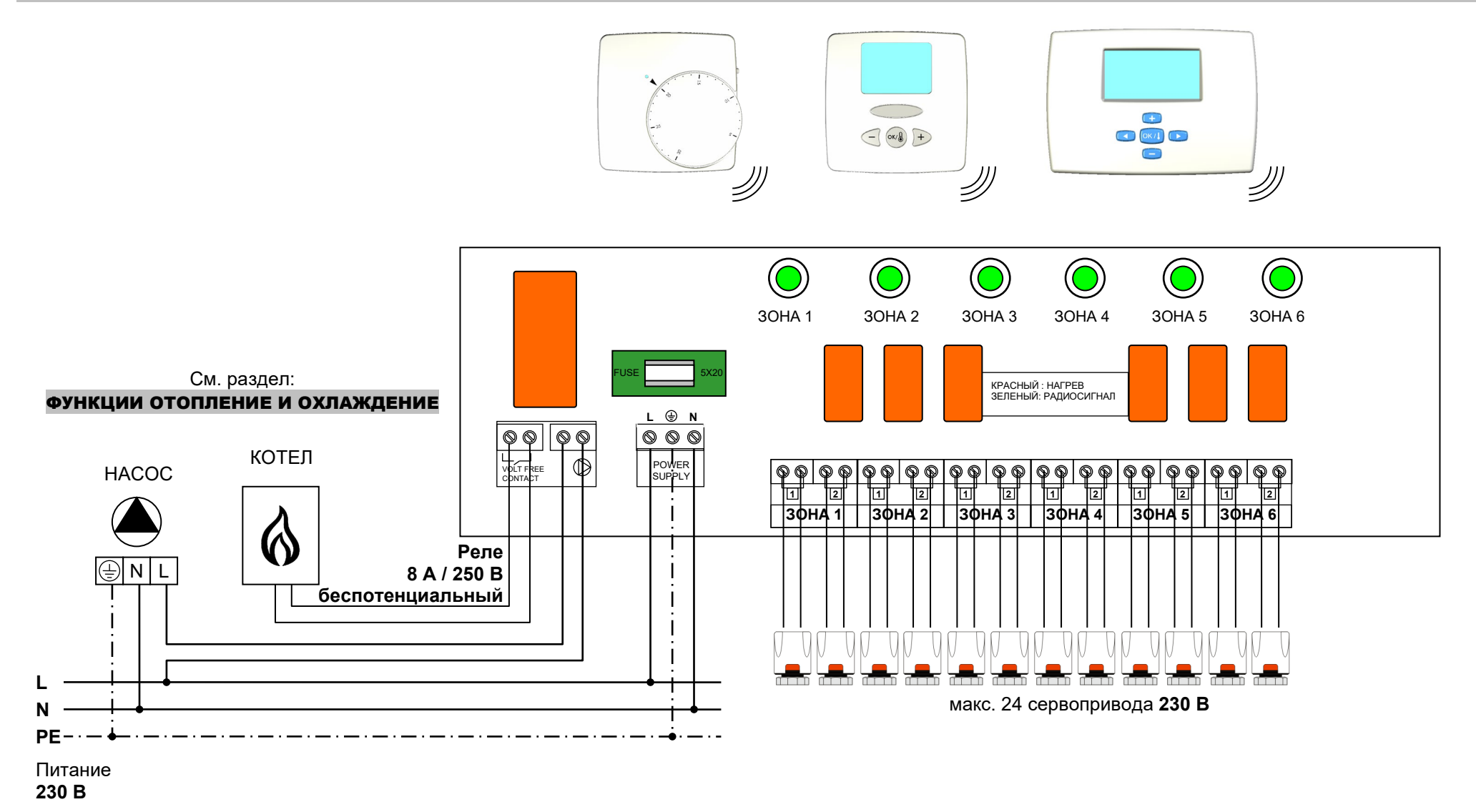

Схема подключения модуля на 6 зон.

### СХЕМА ПОДКЛЮЧЕНИЯ ДЛЯ РЕЖИМА ОТОПЛЕНИЕ И ОХЛАЖДЕНИЕ

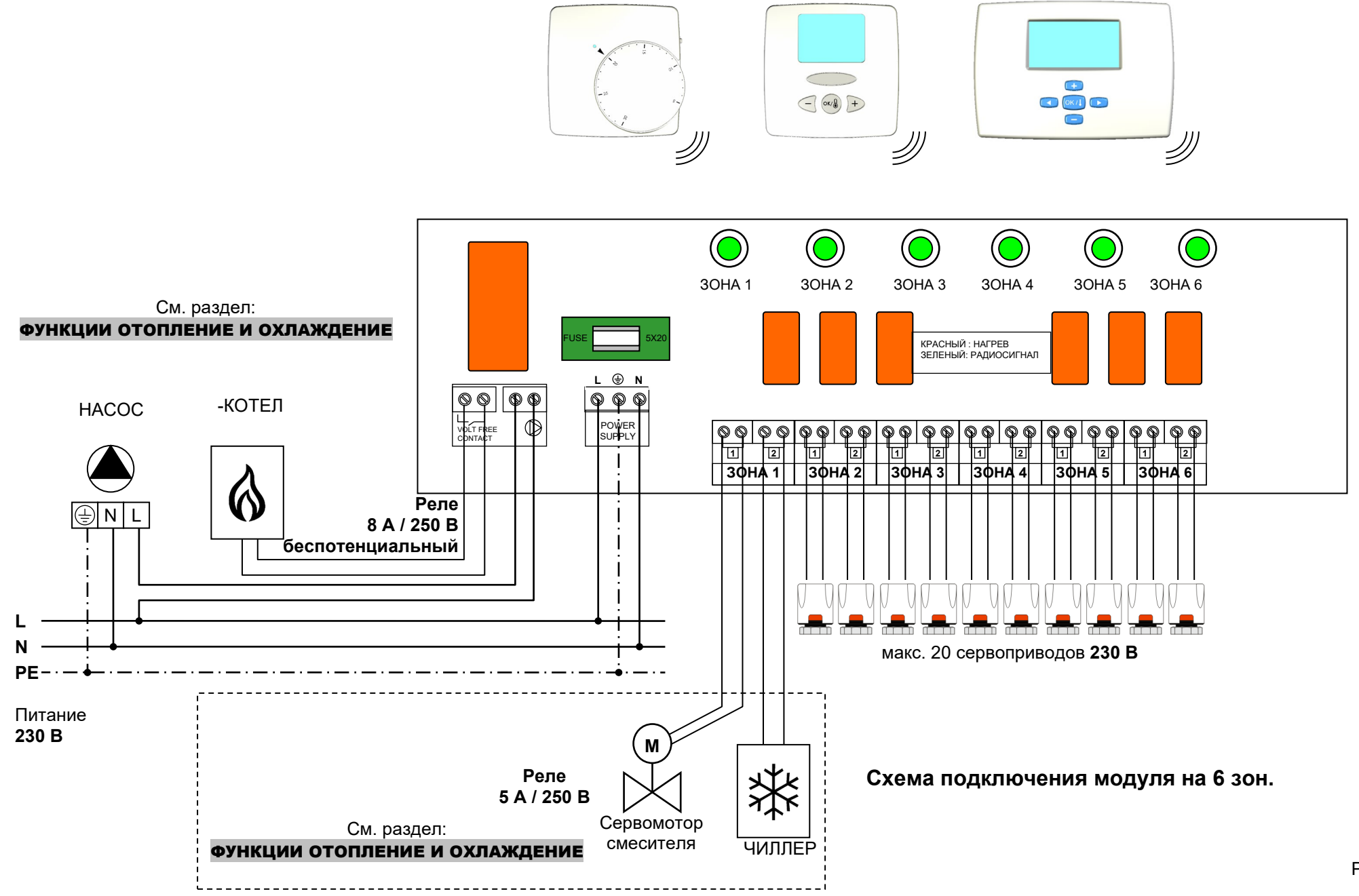